### 东华大学研究生系统新生学籍信息核对说明

(信息核对日期: 9月25日前)

一、登录东华大学网上服务大厅(网址: <u>http://my.dhu.edu.cn</u>) 系统用户名: 学号,初始密码: 身份证号

二、新生基本信息确认

路径:网上服务大厅一研究生系统一研究生系统学生端一新生学籍服务一新生基 本信息

建议使用 IE 浏览器登录,填写两项内容后保存一次,如果无法保存,说明填写 内容有问题。

确认个人信息,数据无误后,单击"身份确认"按钮提交。

重要字段说明:

(1)火车起始站:系统默认为"上海"(即,含松江南站在内的上海市所有火车站),学生不必维护。由于定向生和上海籍学生不享受乘车优惠,所以起始站为空白。

(2)火车终点站:用于乘坐火车优惠,只能填写唯一乘车地点。不需要乘坐火车则填"无"。上海籍学生、定向就业生(类似以前的委培生)等不享受火车票优惠。火车票优惠卡信息一旦上报学信网,研究生在学期间不能修改。务必认真如实填写火车站名称,否则学校无法采集和上报火车票优惠卡数据,将会影响购买火车优惠票。"终点站"正确的写法应为铁路火车站站名,站名前不要带所属省、市名称,站名后不要带县或镇名称,火车站站名后也不要加"市"、"站"或"车站"字样(可以参考 http://www.12306.cn)。例如"北京~九江"、"北京西~绵阳"可识别,而"北京市~江西省九江市","北京西站~四川绵阳青义镇"则无法识别。一般应填写离家庭住址最近的火车站。如果家庭住址所在城市没有火车站,可根据实际情况填写相邻城市,这个城市可以是同一省,也可以是相邻省的城市。需要中转的情况,填写终点站名,不要填写中转站的站名。

(3)政治面貌和入党时间:数据来源于研究生录取库。如需变更,请身份确认 后一重新登录一修改基本信息一保存一提交审核一辅导员审核通过后,系统里 自动变更。

(4)姓名、身份证号码:数据来源于研究生录取库。如需变更,必须提供本人

签字的详细情况说明、准考证复印件、由当地派出所出具正式的姓名变更证明材料,并加盖派出所公章,附当地派出所办公电话。

(5)性别、出生日期:数据来源于研究生录取库。如需变更,必须提供本人签 字的详细情况说明、准考证复印件、身份证复印件。

(6)籍贯、出生地:数据来源于研究生录取库。如需变更,必须提供本人签字 的详细情况说明、准考证复印件。

(7)姓名拼音:数据来源于研究生录取库。姓名拼音填写要求:姓和名首字母 大写,先填姓再填名,姓和名之间空一格,比如:李三:Li San;李三三:Li Sansan。 **身高:按照厘米填数字,不能填单位。体重:按照公斤填数字,不能填单位。** (8)生源地:此项数据为就业时制作派遣证的信息,请务必按照下述要求准确 填写。生源地指参加高考时的户籍所在地,与大学所在地、现在的户口所在地没 有关系。生源地不随户籍的改变而改变。对于以不同户籍多次参加过高考的考生 来说,以最后一次参加高考时的户籍所在地为生源地。攻读硕士或博士学位的研 究生入学前未间断学业,由大学起连续攻读的(即全日制),其生源地为高考户 籍所在地;若入学前有过工作经历且已在工作单位落户(非集体户)的,原则上 以工作地为生源地。具体如下:

| 学生类别  | 说明            | 生源地                |
|-------|---------------|--------------------|
| 商上研究开 | 应届本科毕业生直接考取硕士 | 本科入学前户口所在地         |
| 坝工圳九土 | 非应届本科毕业生考取硕士  | 本科毕业后户口所在地         |
|       | 应届本科毕业生直接考取硕士 | 大3、公前百口所左掛         |
|       | 应届硕士毕业生直接考取博士 | <b>本科八子</b> 前广口所在地 |
|       | 本科毕业后参加工作     |                    |
| 博士研究生 | 工作一段时间后考取硕士   | 本科毕业后户口所在地         |
|       | 应届硕士毕业生直接考取博士 |                    |
|       | 硕士毕业后参加工作     | 商土比亚丘克口底左地         |
|       | 工作一段时间后考取博士   | 硕工千亚府/ 口別在地        |

(9)家庭信息:用于配合税务部门做好学生监护人的个税抵扣工作,请如实填写。

三、新生基本信息修改

路径:网上服务大厅一研究生系统一研究生系统学生端一新生学籍服务一新生基 本信息

步骤1:点击页面上方"修改基本信息"按钮修改个人信息。

**下划线显示字段**为内容不可修改;

**文本框显示字段**为内容可修改且无需审核,字段内容修改后直接生效;

带有蓝色圆形图标的文本框显示字段为内容可修改且需要相关部门审核。 字段说明如下图所示:

| 字段说明: | 不可修改字段      | 可修改字段    | 变更需审核字段 | 0 |
|-------|-------------|----------|---------|---|
| 步骤 2: | 需更新字段修改完毕后。 | ,点击"保存"。 |         |   |

|         |    | [                        | ♣保存 🔶 取消 | ● 查看变更记录 |       |            |   |
|---------|----|--------------------------|----------|----------|-------|------------|---|
| - 基本信息▲ |    |                          |          |          |       |            |   |
| 学号:     |    | 姓名:                      |          |          | 姓名拼音: | 4          |   |
| 曾用名:    |    | 性别:                      | 男        | ~        | 出生日期: | 1993-08-08 | - |
| 民族:     | 汉族 | 政治面貌:                    | 共青团员     | × 0      | 入党时间: |            | - |
| 证件类型:   |    | 证件号码:                    |          |          | 宗教信仰: |            |   |
| 国家地区:   | 中国 | 籍贯:                      |          | v 0      | 出生地:  |            |   |
| 生源地:    |    | 港澳台桥:                    |          |          | 婚姻状况: | 未婚         |   |
| 健康状况:   |    | 病史:                      |          |          | 银行卡号: |            | 0 |
| 起点站:    |    | <ol> <li>终点站:</li> </ol> |          | 0        | 身高:   |            |   |

**步骤 3**: 若修改了需要审核才能生效的字段,系统会提示需要提交审核。点击"提 交审核"进行提交。

| 使妻大<br>Donghua univ                            | · <b>学</b> 研究生教育管理 | 1月月月日日日日日日日日日日日日日日日日日日日日日日日日日日日日日日日日日日 |                                                                                           | 新   | ±▼:,     | 欢迎您!( | リ退出  |
|------------------------------------------------|--------------------|----------------------------------------|-------------------------------------------------------------------------------------------|-----|----------|-------|------|
| ≣菜单 ■快捷                                        | 首页 学生基本信息 ×        |                                        |                                                                                           |     |          |       |      |
| 学籍管理 😑                                         |                    |                                        |                                                                                           | ☆首  | 页 🛛 📩 收藏 | 🗙 关闭  | ₿ 刷新 |
| <ul> <li>* 学生基本信息</li> <li>* 学生入学信息</li> </ul> |                    | 我的学籍                                   | 变更信息                                                                                      |     |          |       |      |
| * 基本信息变更查询                                     | 原籍贯:               |                                        | 新籍贯:                                                                                      | 上海市 |          |       |      |
|                                                | 原出生地:              |                                        | 新出生地:                                                                                     | 上海市 |          |       |      |
|                                                | 变更说明:              | 提示:如果确认无误,<br>提交审核                     | <ul> <li>建交至相关部门审核 !</li> <li>新国 查看变更历史</li> <li>重要度交到相关部门审核吗 ?</li> <li>通知 取消</li> </ul> |     |          |       |      |

**步骤 4**:若需查询变更记录,点击"信息变更查询"。需审核的字段,相关负责 人在收到关于需变更字段的纸质证明材料后进行审核,变更状态会随之改变。

| ·····································      | · <b>学</b> 研究生 | 教育管H                      | 里系统      |       |           |     | 新生                | ✓        | 1999 - 1999 - 1 |  |  |  |
|--------------------------------------------|----------------|---------------------------|----------|-------|-----------|-----|-------------------|----------|----------------------------------------------------------------------------------------------------|--|--|--|
| ■菜単 ●快捷                                    | 首页 新生基         | 体信息 ×                     | 信息变更查询 × |       |           |     |                   |          |                                                                                                    |  |  |  |
| 新生学籍服务                                     | 俞〉新生学籍服务〉      | 信息变更查询                    |          |       |           |     | <mark>分</mark> 首页 | ★ 收藏     | × 关闭 C 刷新                                                                                                    |  |  |  |
| <ul> <li>新生基本信息</li> <li>新生、学信息</li> </ul> |                | 学籍变更信息查询                  |          |       |           |     |                   |          |                                                                                                    |  |  |  |
| * 信息变更查询                                   | 原籍贯:           | <b>原館買:</b> 新確提音尔自治区 审核人: |          |       |           |     |                   |          |                                                                                                    |  |  |  |
|                                            | 原出生地:          |                           |          | 新出生地: | 新疆维吾尔自治区  |     | 审核人: 11           | , ↓ 核日期: | 2015-08-04 审核                                                                                                    |  |  |  |
|                                            | 变更说明:          |                           |          |       |           |     |                   |          |                                                                                                    |  |  |  |
|                                            | 变更历史信息:        |                           |          |       |           |     |                   |          |                                                                                                    |  |  |  |
|                                            | 学号             | 姓名                        | 变更字段数    | 变     | 更详细信息     | 变更日 | 期                 | 审核状态     | 查看                                                                                                    |  |  |  |
|                                            |                | 2004                      | 2        | 2     | 015-08-04 | 审核完 | 毕                 | [查看详情]   |                                                                                                    |  |  |  |
|                                            | 2              |                           | 2        | 2     | D15-08-03 | 撤销申 | 请                 | [查看详情]   |                                                                                                    |  |  |  |

**步骤 5**: 若需取消变更记录,点击"新生基本信息"菜单一"查看变更记录"按钮一"撤消申请"按钮。申请学籍变更记录一旦审核通过,则不能撤消变更。

| 使事大<br>Donghua univ | <b>学</b> 研究生教育管                                                                                                    | 理系统      |          |                  | 新生 🗸              |      | 欢迎您! ( | ) 退出 |
|---------------------|----------------------------------------------------------------------------------------------------|----------|----------|------------------|-------------------|------|--------|------|
| ■菜単 ●快捷             | 首页 新生基本信息 ×                                                                                                    | 信息変更查询 × |          |                  |                   |      |        |      |
| 新生学籍管理 🖯            | 新生学籍管理     新生基本信息     新生基本信息     新生基本信息     新生基本信息     新生基本信息     新生基本信息     新生基本信息     新生基本信息     新生基本信息     新生基本信息     新生 |          |          |                  | <mark>☆</mark> 首页 | ★ 收藏 | ¥ 关闭   | ₿ 刷新 |
| * 新生基本信息            |                                                                                                    |          | 华山台谷籍    | 赤声信白             |                   |      |        |      |
| * 新生入学信息            |                                                                                                    |          | 北小子柏     | 受史信忌             |                   |      |        |      |
| * 信息变更查询            | 原籍贯:                                                                                                    |          |          | 新籍贯:             | 新疆维吾尔自治区          |      |        |      |
|                     | 原出生地:                                                                                                    |          |          | 新出生地:            | 新疆维吾尔自治区          |      |        |      |
|                     | 变更说明:                                                                                                    |          | 撤销申请打印变更 | <b>返回</b> 查看变更历史 |                   |      |        |      |

#### 四、个人基本信息维护和扩展信息维护

新生基本信息确认之后,正常退出信息门户后重新登录,变为在校生界面。 若之前已完成新生基本信息确认,可跳过本步骤,直接进入个人扩展信息维护。

请逐项进行添加完善。每一项填写完毕后,请点击保存,保存成功后界面底 部就会出现你的保存结果,若保存不成功请重新填写并尽量完善。

| ····································· | · 学 研究生 | 教育管理系      | 统             |      |      |      |       |      | 学生                | •          | 欢迎您!        | じ退出  |
|---------------------------------------|---------|------------|---------------|------|------|------|-------|------|-------------------|------------|-------------|------|
| <b>這菜单</b> 雪快捷                        | 首页 个人基  | 本信息 × 个人扩展 | 居信息 ×         |      |      |      |       |      |                   |            |             |      |
| 学籍学历服务 😑                              |         | 个人扩展信息     |               |      |      |      |       |      | <mark>分</mark> 首页 | ★ 收藏       | <b>×</b> 关闭 | C 刷新 |
| ◆ 个人基本信息                              | 入学前工作经历 | 入学前教育经历    | 定向就业单位        | 家庭成员 | 培训经历 | 社会实践 | 奖励信息  | 语言能力 | 学生证书              | 科研成果       | 发表论文        |      |
| ◆ 个人扩展信息                              | L.      |            |               |      |      |      |       |      |                   |            |             |      |
| ◆ 个人入学信息                              | 起始时间:   |            | ✓ 终止日期:       |      |      | *    |       |      |                   |            |             |      |
| ◆ 学籍变动申请                              | 所在单位:   |            | 从事工作:         |      |      |      | 担任职务: |      |                   |            |             |      |
| • 基本信息变更查询                            | ·       |            | <b>47</b> 33. |      |      |      |       |      |                   |            |             |      |
| • 学历信息变更申请                            | 证明入:    |            | 御王:           |      |      |      |       |      |                   |            |             | (    |
| ◆ 结业学生申请                              |         |            |               |      |      | 保存   |       |      |                   |            |             |      |
| • 肄业学生申请                              | 起始日期    | 终止日期       | 所在单位          | J    | 从事工作 | 担任耳  | 务     | 证明人  | 1                 | <b>新</b> 注 | 操作          | Έ    |

入学前工作经历:根据自己情况填写完整,此处可以添加多条经历。

| 使業大<br>Donghua univ           | <b>等</b> 研究生 | 教育管理系      | <b>京</b>    |      |        |      |       |      | 学生                | • 🚛, | 欢迎您!        | し退出         |
|-------------------------------|--------------|------------|-------------|------|--------|------|-------|------|-------------------|------|-------------|-------------|
| ■ 無報 ●快播 首页 个人基本信息 × 个人扩展信息 × |              |            |             |      |        |      |       |      |                   |      |             |             |
| 学籍学历服务 😑                      | 合 学籍学历服务     | 个人扩展信息     |             |      |        |      |       |      | <mark>分</mark> 首页 | ★ 收藏 | <b>X</b> 关闭 | <b>C</b> 刷新 |
| ◆ 个人基本信息                      | 入学前工作经历      | 入学前教育经历    | 定向就业单位      | 家庭成员 | 培训经历   | 社会实践 | 奖励信息  | 语言能力 | 学生证书              | 科研成果 | 发表论文        |             |
| ▶ 个人扩展信息                      |              |            |             |      |        | _    |       |      |                   |      |             |             |
| • 个人入学信息                      | 起始时间:        | 2015-01-01 | 终止日期:       | 2016 | -01-01 | ×    |       |      |                   |      |             |             |
| ▶ 学籍变动申请                      | 所在单位:        | XX公司       | 从事工作:       | XX部  | 门XX工作  |      | 担任职务: |      | XX职务              |      |             |             |
| • 基本信息变更查询                    | 500 A ·      | XXX        | <b>各</b> 注: | YYY  |        |      |       |      |                   |      |             |             |
| ◆ 学历信息变更申请                    |              | ~~~        | 資注・         | ~~~  |        |      |       |      |                   |      |             |             |
| ★ 结业学生申请                      |              |            |             |      |        | 保存   |       |      |                   |      |             |             |
| ◆ 肄业学生申请                      | 起始日期         | 终止日期       | 所在单位        | 1    | 从事工作   | 担任职  | 务     | 证明人  | i                 | 旨注   | 操作          | F           |
|                               | 2015-01-01   | 2016-01-01 | XX单位        | х    | K岗位工作  | XX职  | 务     | XXX  |                   | XXXX | 删除          | ŝ           |
|                               |              |            | 1           |      |        |      |       |      |                   |      |             |             |

**入学前教育经历:**从高中学历开始填写(其中,对于高中学习阶段的专业名称一栏,可根据实际情况填写**文科或理科**)。

| 使妻<br>donghua univ | ·<br>F<br>G<br>G<br>G<br>G<br>S<br>S<br>S<br>S<br>S<br>S<br>S<br>S<br>S<br>S<br>S<br>S<br>S<br>S<br>S | <b>宵管理系</b> 统               |                                         |               |           | 学生 🗸               | · 🗰 · | 欢迎您!        | し 退出        |
|--------------------|----------------------------------------------------------------------------------------------------|-----------------------------|-----------------------------------------|---------------|-----------|--------------------|-------|-------------|-------------|
| ■菜単 ●快捷            | 首页 个人基本信                                                                                              | 1 <mark>息 ×</mark> 个人扩展信息 × |                                         |               |           |                    |       |             |             |
| 学籍学历服务 😑           |                                                                                                    | 扩展信息                        |                                         |               |           | <mark> ☆</mark> 首页 | ★ 收藏  | <b>×</b> 关闭 | <b>C</b> 刷新 |
| • 个人基本信息           | 入学前工作经历 🕻                                                                                             | 入学前教育经历 定向:                 | 机业单位 家庭成员                               | 培训经历 社会实践     | 奖励信息 语言能力 | 学生证书               | 科研成果  | 发表论文        |             |
| ◆ 个人扩展信息           | <b>_</b>                                                                                              |                             |                                         |               |           |                    |       |             |             |
| ◆ 个人入学信息           | 起始时间:                                                                                                 | 2011-09-01                  | 结束时间:                                   | 2015-07-01    | ▼ 学校名称:   | XX大:               | 学     |             |             |
| ◆ 学籍变动申请           | 专业名称:                                                                                                 | XX牵不                        | 学历:                                     | 本科毕业          | *         |                    |       |             |             |
| * 基本信息变更查询         |                                                                                                    |                             |                                         |               |           |                    |       | ^           |             |
| • 学历信息变更申请         | 专业描述:                                                                                                 |                             |                                         |               |           |                    |       | ~           |             |
| ★ 结业学生申请           |                                                                                                    |                             | Г                                       | 自高中学历起添加 릚 保存 | z         |                    |       |             |             |
| ◆ 肄业学生申请           | 把加时间                                                                                                  | 体面时间                        | ★ 4 4 5 4 5 4 5 4 5 4 5 4 5 4 5 4 5 4 5 | キルタ粉          | <u></u>   | 去北捞建               |       | 場作          |             |
|                    | 2007.09.01                                                                                            | 2011.07.01                  | アは有利                                    | →工有称          | デル        | ≈11曲/0             |       | 東に全         |             |
|                    | 2007-09-01                                                                                            | 2011-07-01                  | ハロハロハ中子<br>VV小V/キャノト学                   | 2.44          | 南水油工      |                    |       | THE T       |             |
| 10 M 1-1-10 mp 4x  | 2008-09-01                                                                                            | 2011-07-01                  | MBM市林中子                                 | 坦科            | 墨市志孤      |                    |       | 間际          |             |

### 定向就业单位:请定向生如实填写。

| 使妻大<br>Donghua UNIV          | · 劳研究生教育          | <b>肾管理系统</b>  |           |                |      |       | 学生                                     | <b>-</b> | 欢迎您!        | ○退出  |
|------------------------------|-------------------|---------------|-----------|----------------|------|-------|----------------------------------------|----------|-------------|------|
| ■菜单 ●快捷                      | 首页 个人基本信息         | × 个人扩展信息 ×    |           |                |      |       |                                        |          |             |      |
| 学籍学历服务 😑                     | 谷 学籍学历服务      今人打 | 展信息           |           |                |      |       | <mark> ☆</mark> 首页                     | ★ 收藏     | <b>×</b> 关闭 | C 刷新 |
| <ul> <li>个人基本信息</li> </ul>   | 入学前工作经历 入         | 学前教育经历 定向就业单位 | 家庭成员 培训经历 | 社会实践           | 奖励信息 | 语言能力  | 学生证书                                   | 科研成果     | 发表论文        |      |
| ◆ 个人扩展信息                     |                   |               |           |                |      |       |                                        |          |             |      |
| * 个人入学信息                     | 单位名称:             | XX单位          | 单位地址:     | XX地址           |      | 邮政编码: |                                        | XXXXXXXX |             |      |
| ◆ 学籍变动申请                     | 联系人:              | XXX           | 联系电话:     | XXXXXXXXXXXXXX |      |       |                                        |          |             |      |
| • 基本信息变更查询                   |                   |               |           | . /n .t.       |      |       |                                        |          |             |      |
| • 学历信息变更申请                   |                   |               |           | 1朱仔            |      |       |                                        |          |             |      |
| ◆ 结业学生申请                     | 单位名称              | 单位地址          | 邮政编码      | 联              | 系人   |       | 联系电话                                   |          | 操作          |      |
| <ul> <li>◆ 肄业学生申请</li> </ul> | XX单位              | XX:地址         | X000000   |                | XXXX | x     | XXXXXXXXXXXXXXXXXXXXXXXXXXXXXXXXXXXXXX |          | 删除          |      |

家庭成员:注意,对于已经婚配的同学,请务必于此处填写配偶信息。

| <b>Ⅲ菜单</b> ●快捷 | 首页 个人基          | 本信息 ×  | 个人扩展信息 × |             |              |        |       |           |                   |      |             |      |
|----------------|-----------------|--------|----------|-------------|--------------|--------|-------|-----------|-------------------|------|-------------|------|
| 学籍学历服务         | <b>^</b>        |        |          |             |              |        |       |           | <mark>☆</mark> 首页 | ★ 收藏 | <b>×</b> 关闭 | C 86 |
| ◆ 个人基本信息       | 入学前工作经历         | 入学前教育  | 经历 定向就业  | 单位 家庭成员     | <b>语</b> 训经历 | 社会实践   | 奖励信息  | 语言能力      | 学生证书              | 科研成果 | 发表论文        |      |
| ◆ 个人扩展信息       |                 | #1/H   |          |             |              |        |       |           |                   |      |             |      |
| ◆ 个人入学信息       | 天糸:             | HCIA   | •        | 班名:         |              | XXX    |       | 联杀电话      | :                 | XXX  |             |      |
| ◆ 学籍变动申请       | 政治面貌:           | 中国共    | 产党党员 🔽   | 单位名称:       |              | XXX    |       | 专业技术      | 职务:               | 高等学校 | 教师 🗸        |      |
| • 基本信息变更查询     | 工家和冬祝岛          | 副科纲    |          | 底无神神。       |              | vvv    |       | 山田市       |                   | vvv  |             |      |
| ◆ 学历信息变更申请     | T 6P46.73 58.09 | HITTAX |          | 4(37,16)11. |              | ~~~    |       | trib:340+ |                   | ~~~~ |             |      |
| ♦ 结业学生申请       |                 |        |          |             | -            | 保存     |       |           |                   |      |             |      |
| • 肄业学生申请       | 关系              | 姓名     | 政治面貌     | 单位名称        | 专业技术职务       | 干部职务级别 | N 联系: | 地址        | 邮编                | 联系电话 | ŧ           | 桑作   |
|                | 母亲              | XXX    | 中国共产党党员  | XXX         |              | 科员级    | XO    | x         | XXX               | XXX  | ŧ           | 删除   |
|                | 父亲              | XXX    | 中国共产党党员  | XXX         |              | 正科级    | X     | X         | XXX               | XXX  | 6           | 删除   |

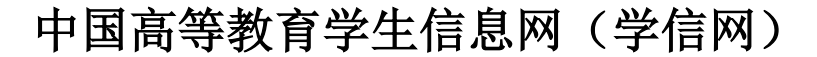

## 新生学籍信息核对说明

(信息核对日期: 10月11日-10月22日)

### 一 、登录学信网网站: <u>www.chsi.com.cn</u>

路径:学信网一学籍学历查询一学籍查询一新生学籍。如图所示:

| 中国高等教育学生信息网(学信网)<br>长BI 教育部学历查询网站、教育部高校招生阳光工程指定网站、全国硕士研究生招生报名和调制指定网站       |                                                                                                    |                                                             |                                                     |  |  |  |  |  |  |  |  |
|----------------------------------------------------------------------------|----------------------------------------------------------------------------------------------------|-------------------------------------------------------------|-----------------------------------------------------|--|--|--|--|--|--|--|--|
| 首页 学籍查询 学历查询  在线验证                                                         | 出国教育背景服务 图像校对 学                                                                                                    | 信档案 高考 研招 港澳台招生 征                                           | 兵 就业 学职平台 日本频道                                      |  |  |  |  |  |  |  |  |
|                                                                            |                                                                                                    |                                                             |                                                     |  |  |  |  |  |  |  |  |
|                                                                            | 要闻                                                                                                    | 更多新闻   专题汇总   新媒体矩阵                                         | 快速入口                                                |  |  |  |  |  |  |  |  |
| <b>又王 尔</b><br>职场安全早班车                                                     | 教育部:继续支持中<br>近<br>衰号等                                                                                                    | 教育部:继续支持中外合作办学缓解学生出国学习困难<br>近五年考研分数线和趋势图<br>赛号学历涉嫌违法,谨防上当受骗 |                                                     |  |  |  |  |  |  |  |  |
| 安全家 戰场安全早期车                                                                | 教育部: 做好秋季学期开学和疫情防控工作<br>教育部所通2021年高校学生资助热线电话<br>优师计划政策一览           安全家、駅场安全早班车         雪询本人学籍学历   公告   学信网招聘   新煤体矩阵   【新闻】 |                                                             |                                                     |  |  |  |  |  |  |  |  |
|                                                                            |                                                                                                    |                                                             |                                                     |  |  |  |  |  |  |  |  |
| 学籍学历信息查询与认证服务                                                              |                                                                                                    |                                                             | 学信档案                                                |  |  |  |  |  |  |  |  |
| <b>学籍学历查询</b><br>教育部学历查询网站,可查询国家承认的<br>高等教育学籍学历信息。                         | <b>学籍学历认证</b><br>申请高等教育学籍/学历电子认证、学历<br>书面认证。                                                                                | <b>出国教育背景信息服务</b><br>针对境外高校招生和学生申请出国留学而<br>提供的国内教育背景调查信息服务。 | 免费查询本人学籍学历信息<br>申请在线验证报告<br>应届毕业生可校对本人学历照片<br>登录 注册 |  |  |  |  |  |  |  |  |
| 学稽查询         学历查询           新生学籍         本人查询           万代生学籍         室散香询 | 軟育部学历证书电子注册备案表<br>教育部学籍在线验证报告<br>据告个级   施占   如何中语                                                                           | 中等較育学历<br>高等学校学生成绩<br>中国高等学校学生 λ 学者试成時                      | 在线验证报告                                              |  |  |  |  |  |  |  |  |
|                                                                            |                                                                                                    |                                                             | 请输入在线验证码 查询                                         |  |  |  |  |  |  |  |  |

# 二、注册账号后登录(若本科阶段已注册过,则无需再注册,直接登录即可)

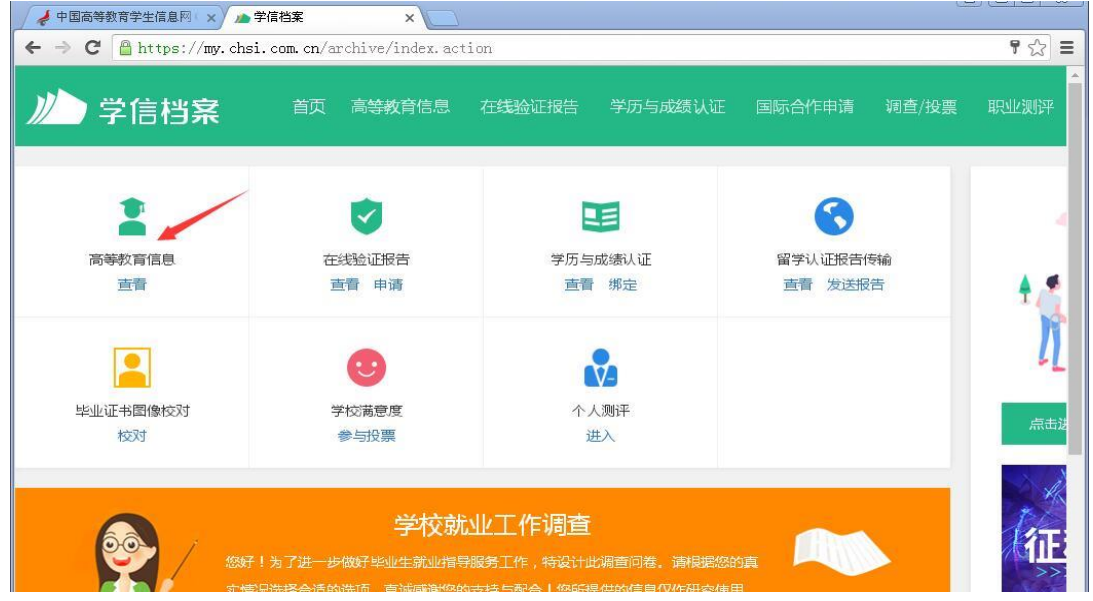

### 三、选择"高等教育信息查询"核对个人学籍信息

| 📝 🤞 中国高等数育学生信息网 ( 🗙 🗡 👝 学信                                 | 档案 × 📃                                                                                                    |                                                                                                    | lå Lo                                                                                                    |
|------------------------------------------------------------|----------------------------------------------------------------------------------------------------|----------------------------------------------------------------------------------------------------|----------------------------------------------------------------------------------------------------|
| ← → C @ https://my.chsi.com.cn/archive/gdjy/xj/show.action |                                                                                                    |                                                                                                    |                                                                                                    |
| )/->学信档案                                                   | 首页 高等教育信息 在线验证报                                                                                                    | 告  学历与成绩认证  国际合作申请  调查/投票                                                                                                    | 职业测评 ⑧ 个人中心                                                                                                    |
| 学籍信息/图像校对 学历信息                                             | 考研信息 毕业去向                                                                                                    |                                                                                                    |                                                                                                    |
|                                                            | 学校就                                                                                                    | 业工作调查                                                                                                    |                                                                                                    |
| 20-共有 2 个学籍 还有学籍2月显示出来? 尝试那鬼学籍   学籍直询范围                    |                                                                                                    |                                                                                                    |                                                                                                    |
| 硕士-东华大学-,                                                  | -1 <del>0</del> 5-                                                                                                    | 查查查该学籍的在线验证报告                                                                                                    | <b>专业推荐</b> 累计投票 367<br>您尚未推荐专业                                                                                                    |
| жинан<br>Элилан<br>Элилан                                  | 姓名: 1         出生日期: 1994         近件号码:         屋次: 硕士研究生         学制: 2.5         学习形式: 全日朝         篤(所、過援站):         安信: 217(         预计毕业日期: 2020年03月23日 | <ul> <li>性别:女</li> <li>民族:汉族</li> <li>学校名称:东华大学</li> <li>专业:奶枳材料每奶枳品设计</li> <li>学历奥别:研究生</li> <li>分辨:</li> <li>近级:</li> <li>八学日期:2017年09月16日</li> <li>学籍状态:在籍(注册学籍)</li> </ul> | tygmrap     Subject Content     Subject Content     Subject |
| 本科-武汉纺织大学纺织工和                                              | 22<br>经二次 · 第6小概                                                                                                    | 查看该学籍的在线验证服告<br>件型· 安                                                                                                    | <b>专业推荐</b>                                                                                                    |

核对说明:

(1)务必仔细核对东华大学学籍(姓名、出生年月、身份证号、层次、性别、民族、专业等)

(2)学号1开头的学生为全日制博士研究生;学号2开头的为全日制硕士研究生;学号8开头的为非全日制硕士研究生。

(4) 学籍状态应为:"注册学籍",如不是此状态,请立刻联系研究生院培养办。

(5)学历照片应为"空白",待新华图片社到学校集中采集后统一上传。 四、核对个人信息后,完成调查问卷并提交即可。